User Manual for Bidders to Upload Documents for Residential Plots at Kirba Housing Scheme, Burla, Sambalpur To participate in eAuction, bidder need to click on : <u>https://sdasambalpur.procure247.com/home</u> and click "Bidder Registration" Tab from Home page and follow the steps to complete the bidder registration for eAuction participation.

Follow the steps as per below given screen. Step 1" Click "Bidder Registration"

| ⊢06-2023 16:49:53 Skip to Main Content                                                                                                    | Contact Us : 9276860124                            |
|----------------------------------------------------------------------------------------------------|----------------------------------------------------|
| BALPUR<br>BALPUR<br>ELOPMENT<br>HORITY<br>Click ber                                                                                                    | Home OBidder Registration Login                    |
| Tender AUCTION                                                                                                    |                                                    |
| search Tender by Event ID / Ref. No. / Department Name / Tender Brief Search                                                                                                    | h Advance Search                                   |
| LIVE (2) CLOSED CANCELLED ALL                                                                                                    |                                                    |
| 1) Event ID : 30496<br>e-Tender cum e-Auction for properties at Kirba, Burla, Block - C, Block No : 1, Area(In Sft.) : 1000<br>(FOR OFFLINE PAYMENT)<br>Test Department<br>Ref. No :- Event Type : PQ<br>Bid Submission End Date & Time : 30-06-2023 18:00:00<br>Today | <ul> <li>Event Notice</li> <li>Document</li> </ul> |
| 2) Event ID : 30494<br>e-Tender cum e-Auction for properties at Kirba, Burla, Block - C, Block No : 1, Area(In Sft.) : 1000<br>(FOR ONLINE PAYMENT)                                                                                                    | Event Notice                                       |
| Test Department Ref. No :- Event Type : PQ                                                                                                    | 📥 Document                                         |
| Bid Submission End Date & Time - 30-06-2023 18:00:00                                                                                                    |                                                    |

#### Step 1: Fill the details as specified in registration form

Once Bidder Clicks on "Bidder Registration Form", they have to follow steps as below to complete Bidder Registration Process

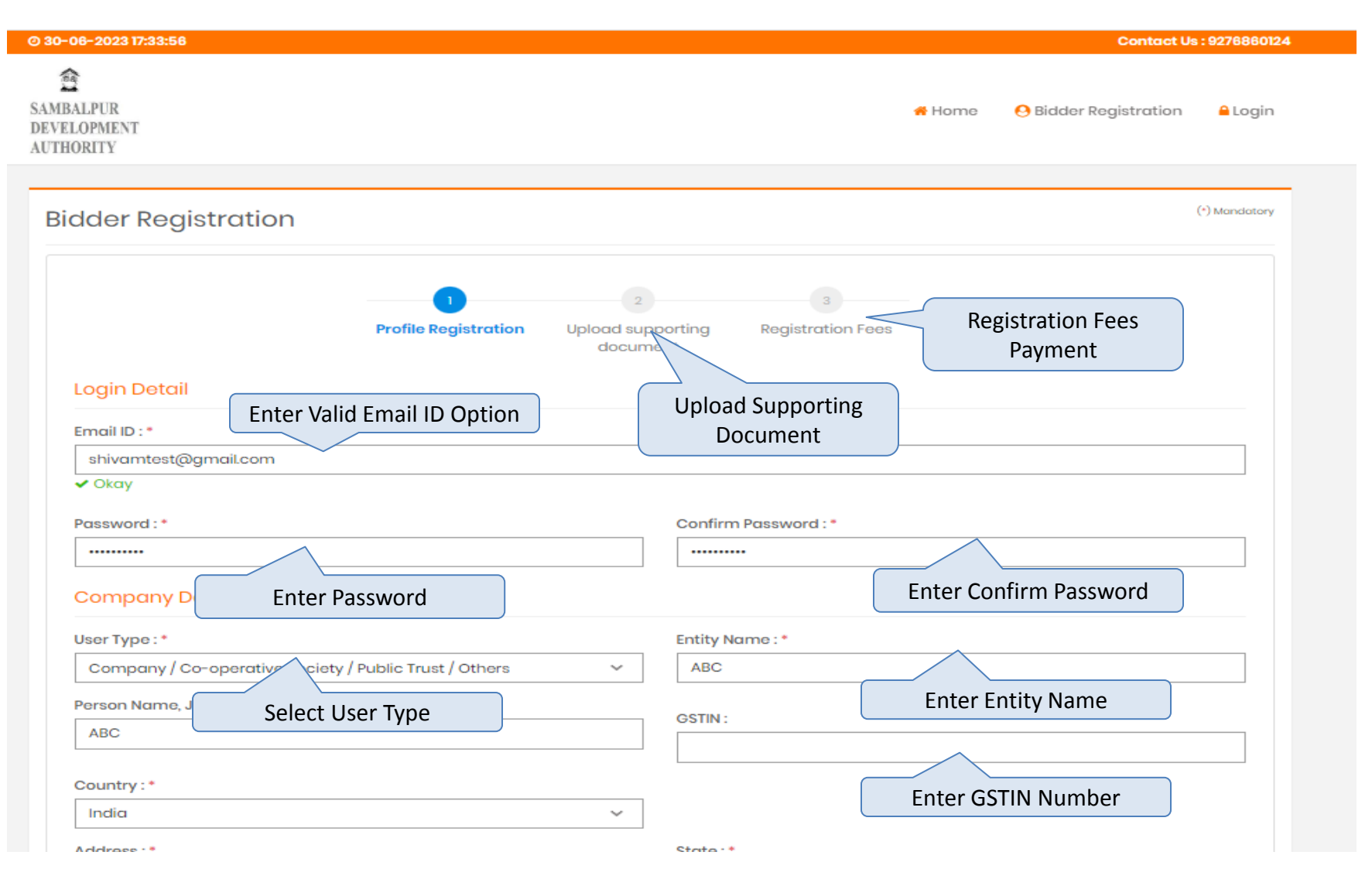

# Step 2: Fill the details specified in registration form and proceed ahead.

| Entor Ad                                                                                                    | dross                           | -                                                                                                    |
|----------------------------------------------------------------------------------------------------|---------------------------------|----------------------------------------------------------------------------------------------------|
| Address:* Eliter Add                                                                                                    | uress                           |                                                                                                    |
| $\sim$                                                                                                    |                                 | Odisha 🗸                                                                                                    |
|                                                                                                    |                                 | City: •                                                                                                    |
|                                                                                                    | /                               |                                                                                                    |
| Phone No:                                                                                                    | Enter Mobile Number             | Mobile No.: *                                                                                                    |
| Website :                                                                                                    | ·                               |                                                                                                    |
| Bank Account Detail f                                                                                                    | for EMD Refund<br>Enter PAN No. | Enter Bank Account Details                                                                                                    |
| Bank Account No. : *                                                                                                    |                                 | Confirm Bank Account No. : *                                                                                                    |
| IFSC Code : *                                                                                                    |                                 | Bank Name : *                                                                                                    |
| It will be the response of the response of the response o | Enter verification code         | Name of the Bank in which you have opened the Account<br>is validity & autherness of the total contract.<br>uired, will be in this specific Account only. |
| (Enter the text you see in this im                                                                                                    | age)<br>ditions and Privacy F   | nal Submission of Bidder Registration<br>For,                                                                                                    |
|                                                                                                    | Submit                          | Clear                                                                                                    |

# **Option to Upload Supporting Documents**

Once Bidder will Submit "Bidder Registration Form", bidder will have option to upload required supporting documents for further process

| Image: transmitter in the second second s | load R       | egistration Sup                     | porting Documer                        | nt(s)                           |                        | (•)                         | Mand |
|----------------------------------------------------------------------------------------------------|--------------|-------------------------------------|----------------------------------------|---------------------------------|------------------------|-----------------------------|------|
| Please Upload all the Mandatory Documents to Complete your Profile Registration.          Select File :       Image: Select Good Complete Your Profile Registration         (Allows pdf.doc.docxxls.xlsx.ppt.jpg.jpeg.png.gif.ttf.zip.rar & upto 20 MB size max only)       Image: Document Description :* Complete Your Profile Registration         Document Type :*       Document Description :* Complete Your Profile Registration :* Complete Your Profile Registration :                                                                       | tity Nan     | ne: ABC                             | Profile Registration Uple<br>Completed | 2<br>oad supporting<br>document | 3<br>Registration Fees |                             |      |
| Select File :       Browse-         (Allows pdf.doc.docx.xls.xlsx.ppt.jpg.jpeg.png.gif.ttf.zip.rar & upto 20 MB size max only)       Option to upload Supporting Document Description :*         Document Type :*       Document Description :*       Option to upload Supporting Documents         Upload       Sr. No.       Document Description       Document Type         Sr. No.       Document Description       Document Type       Size (MB)       Uploading Date & Time       Action         1       TEST       Pan Card       1.35       30-06-2023 17:38       Download   Delete                                                                                                    | Please Up    | bload all the Mandatory Do          | cuments to Complete your P             | rofile Registratio              | n.                     |                             |      |
| Select File :<br>(Allows pdf,doc,docx,xls,xlsx,ppt,jpg,jpeg,png,gif,ttf,zip,rar & upto 20 MB size max only)<br>Document Type : Document Description : Option to upload Supporting<br>Upload<br>Sr. No. Document Description Document Type Size (MB) Uploading Date & Time Action<br>1 TEST Pan Card 1.35 30-06-2023 17:38 Download   Delete                                                                                                    |              |                                     |                                        |                                 |                        |                             |      |
| (Allows pdf,doc.docxxlsxlsx.ppt.jpg.jpeg.png.gif.ttf.zip.rar & upto 20 MB size max only)         Document Type : *       Document Description : *       Option to upload Supporting Documents         Upload         Sr. No.       Document Description       Document Type       Size (MB)       Uploading Date & Time       Action         1       TEST       Pan Card       1.35       30-06-2023 17:38       Download   Delete                                                                                                    | Select       | File :                              |                                        |                                 | Browne                 |                             |      |
| Document Type :*       Document Description :*       Option to upload Supporting Documents         Upload       V       V       V         Sr. No.       Document Description       Document Type       Size (MB)       Uploading Date & Time       Action         1       TEST       Pan Card       1.35       30-06-2023 17:38       Download   Delete                                                                                                    | (Allows p    | odf,doc,docx,xls,xlsx,ppt,jpg,jpeg, | png.gif,ttf,zip,rar & upto 20 MB size  | max only)                       | Browse                 |                             |      |
| Sr. No.     Document Description     Document Type     Size (MB)     Uploading Date & Time     Action       1     TEST     Pan Card     1.35     30-06-2023 17:38     Download   Delete                                                                                                    | Docum        | ent Type : *                        | Document Des                           | cription : *                    |                        |                             |      |
| Upload       Document Description       Document Type       Size (MB)       Uploading Date & Time       Action         1       TEST       Pan Card       1.35       30-06-2023 17:38       Download   Delete                                                                                                    |              |                                     | ~                                      |                                 | Option to uploa        | ad Supporting<br>lients     |      |
| Sr. No.       Document Description       Document Type       Size (MB)       Uploading Date & Time       Action         1       TEST       Pan Card       1.35       30-06-2023 17:38       Download   Delete                                                                                                    | Uple         | ad                                  |                                        |                                 | Docum                  |                             |      |
| Sr. No.     Document Description     Document Type     Size (MB)     Uploading Date & Time     Action       1     TEST     Pan Card     1.35     30-06-2023 17:38     Download   Delete                                                                                                    |              |                                     |                                        |                                 |                        |                             |      |
| 1         TEST         Pan Card         1.35         30-06-2023 17:38         Download   Delete                                                                                                    |              |                                     |                                        | Size (MB)                       | Uploading Date & Time  |                             |      |
|                                                                                                    | Sr. No.      | Document Description                | Document Type                          |                                 |                        | Action                      | _    |
|                                                                                                    | Sr. No.      | Document Description<br>TEST        | Pan Card                               | 1.35                            | 30-06-2023 17:38       | Action Download   Delete    |      |
|                                                                                                    | Sr. No.<br>1 | Document Description<br>TEST        | Pan Card                               | 1.35                            | 30-06-2023 17:38       | Action<br>Download   Delete |      |
| Next                                                                                                    | Sr. No.<br>1 | Document Description<br>TEST        | Pan Card                               | 1.35<br>Next                    | 30-06-2023 17:38       | Action<br>Download   Delete |      |
| Click Next to Pay Registration                                                                                                    | Sr. No.<br>1 | Document Description<br>TEST        | Pan Card                               | 1.35<br>Next                    | 30-06-2023 17:38       | Action<br>Download   Delete |      |

Bidder upload supporting documents, bidder have to pay Bidder Registration charges as below for their registered profile

| 8-2023 12:30:42                                      |                                                                                                    |          | Contact Us               | : 92768601     |
|------------------------------------------------------|----------------------------------------------------------------------------------------------------|----------|--------------------------|----------------|
| LPUR<br>DPMENT<br>RITY                               |                                                                                                    | 希 Home   | O Bidder Registration    | <b>≙</b> Login |
| egistration Fees                                     |                                                                                                    |          | (*) h                    | Mandatory      |
|                                                      | Profile Registration Registration Fees<br>Completed                                                                                                    |          |                          |                |
| Working Days before the Po                           | ng made through the mode of Challan (RTGS/NEFT), Bladers are requested to syment Submission Deadline to avoid any issues related to non-receipt of the | Payment. | ment at least Two (Bank) |                |
| Registration Fees<br>Payment Type<br>Payment Gateway | : 1180<br>: Payment Gateway (Net Banking, Cards as applicable)<br>: EasyPay                                                                            |          |                          |                |
|                                                      | Click to Pay Bidder<br>Registration Charges                                                                                                    |          |                          |                |

#### Once Bidder will pay "Bidder Registration Charges" they have to click like as below for Completion of Profile;

| egistratio                         | on Fees                    | 3                        |                              |                              |                                     |                                      |                                |                          |                  | (*) Mandatory      |
|------------------------------------|----------------------------|--------------------------|------------------------------|------------------------------|-------------------------------------|--------------------------------------|--------------------------------|--------------------------|------------------|--------------------|
|                                    |                            |                          |                              | Profile Re                   | gistration                          | 2<br>Registratio                     | n                              |                          |                  |                    |
|                                    |                            |                          |                              |                              |                                     |                                      |                                |                          |                  |                    |
| In case of the p<br>Working Days I | payment be<br>before the P | ing made t<br>ayment Sul | hrough the n<br>omission Dec | node of Cha<br>adline to ava | llan (RTGS/ NEF<br>pid any issues r | T), Bidders are i<br>elated to non-r | requested to<br>receipt of the | make the pay<br>Payment. | ment at least Tv | vo (Bank)          |
| Trapagotic                         | n History                  |                          |                              |                              |                                     |                                      |                                |                          |                  |                    |
| Turisuctio                         | ni history                 |                          |                              |                              |                                     |                                      |                                |                          |                  |                    |
|                                    | PG                         | Amount                   | Payment<br>Mode              | Payment<br>Status            | Payment<br>Initiation<br>Date       | Payment<br>Date                      | PG<br>Bank Ref<br>No.          | Remarks                  | Payment<br>Type  | Payment<br>Receipt |
| Transaction<br>ID                  | Order ID                   |                          |                              |                              |                                     |                                      |                                |                          |                  |                    |

### Log in Page For Sambalpur Development Authority Bidders

To Login Bidders are requested to visit <u>https://sdasambalpur.procure247.com/home</u> and click "Login" by entering registered email id and password

| @ 28-06-2023 14:47:2                  | 15                                          |        | Contact Us:           | 9276860124     |
|---------------------------------------|---------------------------------------------|--------|-----------------------|----------------|
| SAMBALPUR<br>DEVELOPMENT<br>AUTHORITY |                                             | # Home | 😔 Bidder Registration | <b>≙</b> Login |
|                                       | Enter Login ID & Password Option For Bidder | t      |                       |                |

### Acceptance of T & C for Uploading Documents

Once bidder will gets log in on <u>https://sdasambalpur.procure247.com/home</u> bidders have to accept T & C as below

| © 30-06-2023 16:53:38                                                                                                    |                         | Contact Us : 927<br>Hi, testsda2   Las | 6860124<br>st Login on 29-0 | 6-2023 14:50:4         | 1 from 182.76.214.22                   |
|----------------------------------------------------------------------------------------------------|-------------------------|----------------------------------------|-----------------------------|------------------------|----------------------------------------|
| SAMBALPUR<br>DEVELOPMENT<br>AUTHORITY                                                                                      | 🛄 Document Library      | 🚺 Tender                               | 🔧 Auction                   | ,,,   MIS <del>-</del> | <mark>≗</mark> My Profile <del>-</del> |
| Search Tender Search Tender by Event ID / Ref. No. / Department Name / Tender Brief                                        |                         | Search                                 | Advar                       | nce Search             | ]                                      |
| LIVE (2) CLOSED CANCELLED ALL LIMITED                                                                                      | MY TENDER               |                                        |                             |                        |                                        |
| 1) Event ID : 30496 PQ<br>e-Tender cum e-Auction for properties at Kirba, Burla, Block - C<br>(FOR OFFLINE PAYMENT)        | ; Block No : 1, Area(In | Sft.) : 1000                           | ⊛ Vie                       | w                      | ment                                   |
| <ul> <li>Test Department</li> <li>Ref. No : -</li> <li>Bid Submission End Date &amp; Time : 30-06-2023 18:00:00</li> </ul> |                         |                                        |                             | copt T&C<br>Accept T   | T&C                                    |

| -06-2023 16:54:47            |                                                                                                    | Contact Us : 9276860124<br>Hi, testsda2   Last Login on 29-06-2023 14:50:41 from 182.76.                                                                                                    |
|------------------------------|----------------------------------------------------------------------------------------------------|----------------------------------------------------------------------------------------------------|
| BALPUR<br>ELOPMENT<br>HORITY |                                                                                                    | 💶 Document Library 💶 Tender < Auction 🛄 MIS - 💄 My Prof                                                                                                    |
| ccept Terms                  | & Conditions                                                                                                    | « Go Bo                                                                                                    |
| Event ID                     | : 30494                                                                                                    | Reference No. : -                                                                                                    |
| Department                   | : Test Department                                                                                                    | Event Type : PQ                                                                                                    |
| Event For                    | : Buy                                                                                                    | Bid Submission End : 30-06-2023 18:00<br>Date & Time                                                                                                    |
| Brief Scope of Work          | : e-Tender cum e-Auction for properties at Kirba, E                                                                                                    | Burla, Block - C, Block No : 1, Area(In Sft.) : 1000 (FOR ONLINE PAYMENT)                                                                                                    |
|                              |                                                                                                    | 👁 View Notice 💷 📥 Download Document                                                                                                    |
| Terms & Conditions           | <ul> <li>1. We have read and understood all the cond<br/>including various documents forming part<br/>confirm that our offer is in conformity with t</li> <li>2. We understand that it is not bound to acce<br/>rejected in full or in part, without assigning a</li> <li>3. We confirm that all the details submitted as<br/>knowledge, and if proved otherwise, can lead<br/>Earnest Money Deposit.</li> </ul> | (*) Mandata<br>of it and the Corrigendum/ Addendum issued subsequently, and<br>the same.<br>pt the offer either in part or in full, and that Our offer can be<br>any reasons whatsoever.<br>s part of the response are true and correct to the best of our<br>ad to rejection of our Offer and forfeiture of the Security Deposit/ |
|                              |                                                                                                    |                                                                                                    |

# **Payment Option for EMD Payment**

### Once Bidder agrees T & C, they will have option for Pay EMD as provided below screen

| ORITY                                                                                                    |                                                                                     |                                                                                        |                                                                                                    | Document bordry                                                                                                   |                                | Mis · My Profile                                                   |
|----------------------------------------------------------------------------------------------------|-------------------------------------------------------------------------------------|----------------------------------------------------------------------------------------|----------------------------------------------------------------------------------------------------|----------------------------------------------------------------------------------------------------|--------------------------------|--------------------------------------------------------------------|
| d Dashboa                                                                                                    | ırd                                                                                 |                                                                                        |                                                                                                    |                                                                                                    |                                | « Go Bac                                                           |
| Event ID                                                                                                    | : 30494                                                                             |                                                                                        |                                                                                                    | Reference No.                                                                                                    | : -                            |                                                                    |
| Department                                                                                                    | : Test Depo                                                                         | irtment                                                                                |                                                                                                    | Event Type                                                                                                    | : PQ                           |                                                                    |
| Event For                                                                                                    | : Buy                                                                               |                                                                                        |                                                                                                    | Bid Submission End<br>Date & Time                                                                                 | : 30-06-2023 18:00             |                                                                    |
| Brief Scope of Wo                                                                                                    | rk : e-Tender                                                                       | cum e-Auction fo                                                                       | r properties at Kirba, Bu                                                                               | urla, Block – C, Block No : 1                                                                                     | l, Area(In Sft.) : 1000 (FOR O | NLINE PAYMENT)                                                     |
| O Time Left                                                                                                    | : 0 days 01:                                                                        | :04:45                                                                                 |                                                                                                    |                                                                                                    |                                |                                                                    |
|                                                                                                    |                                                                                     |                                                                                        |                                                                                                    |                                                                                                    | View Notice                    | Lownload Document                                                  |
|                                                                                                    |                                                                                     |                                                                                        |                                                                                                    |                                                                                                    |                                |                                                                    |
| DECLARATION                                                                                                    | EMD PR                                                                              | OCESSING FEES                                                                          | BID PREPARATION                                                                                         | FINAL SUBMISSION                                                                                                  | BID CLARIFICATION              |                                                                    |
| DECLARATION                                                                                                    | EMD PR<br>to pay using Chall<br>lated to non-recei                                  | an(RTGS/NEFT), yo                                                                      | BID PREPARATION                                                                                         | FINAL SUBMISSION<br>at least Two (Bank) Wo<br>respective Department.                                              | BID CLARIFICATION              | Submission Deadline to                                             |
| DECLARATION                                                                                                    | EMD PR<br>to pay using Chall<br>lated to non-recei<br>t Date & Time                 | an(RTGS/NEFT), yo<br>ipt of the payment<br>Payment I                                   | BID PREPARATION<br>u are requested to pay<br>t to the Account of the<br>End Date & Time                 | FINAL SUBMISSION<br>at least Two (Bank) Wor<br>respective Department.                                             | BID CLARIFICATION              | Submission Deadline to                                             |
| DECLARATION                                                                                                    | EMD PR<br>to pay using Chall<br>lated to non-recei<br>t Date & Time<br>023 15:23    | an(RTGS/NEFT), yo<br>ipt of the payment<br>Payment<br>30-06                            | BID PREPARATION<br>u are requested to pay<br>t to the Account of the<br>End Date & Time<br>6-2023 18:00 | FINAL SUBMISSION<br>at least Two (Bank) Wor<br>respective Department.<br>You can Pay only b                       | BID CLARIFICATION              | Submission Deadline to                                             |
| DECLARATION                                                                                                    | EMD PR<br>to pay using Chall<br>lated to non-received<br>t Date & Time<br>023 15:23 | an(RTGS/NEFT), yo<br>ipt of the payment<br>Payment<br>30-06                            | BID PREPARATION<br>u are requested to pay<br>t to the Account of the<br>End Date & Time<br>5-2023 18:00 | FINAL SUBMISSION<br>at least Two (Bank) Wor<br>respective Department.<br>You can Pay only b                       | BID CLARIFICATION              | Submission Deadline to<br>Ite & End Date and Time                  |
| PECLARATION                                                                                                    | EMD PR<br>to pay using Chall<br>lated to non-recei<br>t Date & Time<br>023 15:23    | an(RTGS/NEFT), yo<br>ipt of the payment<br>Payment 1<br>30-06                          | BID PREPARATION<br>u are requested to pay<br>t to the Account of the<br>End Date & Time<br>6-2023 18:00 | FINAL SUBMISSION<br>at least Two (Bank) Wor<br>respective Department.<br>You can Pay only b                       | BID CLARIFICATION              | Submission Deadline to<br>ite & End Date and Time<br>(*) Mandatory |
| Payment Star<br>30-06-20<br>EMD Payment                                                                                 | EMD PR<br>to pay using Chall<br>lated to non-received<br>t Date & Time<br>023 15:23 | an(RTGS/NEFT), yo<br>ipt of the payment<br>Payment 1<br>30-00                          | BID PREPARATION<br>u are requested to pay<br>t to the Account of the<br>End Date & Time<br>6-2023 18:00 | FINAL SUBMISSION<br>rat least Two (Bank) Wor<br>respective Department.<br>You can Pay only b                      | BID CLARIFICATION              | Submission Deadline to<br>ite & End Date and Time<br>(*) Mandatory |
| EMD Payment<br>EMD Amount<br>Payment Type:                                                                              | EMD PR<br>to pay using Chall<br>lated to non-recei<br>t Date & Time<br>023 15:23    | an(RTGS/NEFT), yo<br>ipt of the payment<br>Payment 1<br>30-06                          | BID PREPARATION<br>u are requested to pay<br>t to the Account of the<br>End Date & Time<br>8-2023 18:00 | FINAL SUBMISSION<br>at least Two (Bank) Wor<br>respective Department.<br>You can Pay only b                       | BID CLARIFICATION              | Submission Deadline to<br>Ite & End Date and Time<br>(*) Mandatory |
| EMD Payment<br>EMD Amount<br>Payment Start<br>20-06-20<br>EMD Payment<br>EMD Amount<br>Payment Type:<br>Payment Gateway | EMD PR<br>to pay using Chall<br>lated to non-received<br>t Date & Time<br>023 15:23 | an(RTGS/NEFT), yo<br>ipt of the payment<br>Payment<br>30-00<br>1.00<br>Payme<br>EasyPa | BID PREPARATION                                                                                         | FINAL SUBMISSION<br>at least Two (Bank) Wor<br>respective Department.<br>You can Pay only b<br>You can Pay only b | BID CLARIFICATION              | Submission Deadline to<br>tte & End Date and Time<br>(*) Mandatory |

# **Payment Process**

| e mail ID :                                                                                                    | 12771                                                                                    | Transaction ID :                                                                | AD143719                                                                                |
|----------------------------------------------------------------------------------------------------|------------------------------------------------------------------------------------------|---------------------------------------------------------------------------------|-----------------------------------------------------------------------------------------|
| Amount :                                                                                                    | 1.00                                                                                     |                                                                                 |                                                                                         |
|                                                                                                    |                                                                                          | URN : 140255711                                                                 |                                                                                         |
|                                                                                                    | (SA                                                                                      | VE FOR FUTURE REFERENCE)                                                        |                                                                                         |
| Terms and Conditions :<br>personal data including w<br>usceptible to misuse, hac                                 | rithout limitation details relati<br>cking. theft and/ or fraud and t                    | ng to debit card/ credit card/Netbanki<br>hat Axis Bank have no control over su | ng transmitted over the Internet may be<br>ch matters. The User is hereby informed that |
| Terms and Conditions :<br>Personal data including w<br>Usceptible to misuse, had<br>Payment Option               | rithout limitation details relati<br>cking, theft and/ or fraud and t                    | ng to debit card/ credit card/Netbanki<br>hat Axis Bank have no control over su | ng transmitted over the Internet may be<br>ch matters. The User is hereby informed that |
| Terms and Conditions : Dersonal data including w Susceptible to misuse, had  Payment Option UPI INTERNET BANKING | rithout limitation details relation<br>cking, theft and/ or fraud and t<br>ns<br>G CARDS | ng to debit card/ credit card/Netbanki<br>hat Axis Bank have no control over su | ng transmitted over the Internet may be<br>ch matters. The User is hereby informed that |

| Processing Fees Payment   |                                                    |  |
|---------------------------|----------------------------------------------------|--|
| Processing Fees *         | 1.00                                               |  |
| Payment Type:             | Payment Gateway (Net Banking, Cards as applicable) |  |
| Payment Gateway :         | EasyPay                                            |  |
| 55ACE315F613C161436A0B56B | Pay                                                |  |
|                           | Processing Fess<br>Payment Option                  |  |

On Successful Payment of EMD, Processing Feesnt – A detailed payment transaction history would be generated wherein a system generated payment receipt can also be downloaded through the system.

Below is the draft payment receipt downloaded through the system.

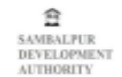

#### Payment Receipt

| Transaction ID                       | AD143724                                                                     |
|--------------------------------------|------------------------------------------------------------------------------|
| Event ID                             | 12771                                                                        |
| Organisation                         | Sambalpur Development Authority                                              |
| Department                           | Test Department                                                              |
| Brief Scope of Work                  | Demo E-Auction of Residential Plots at Kirba Housing Scheme Burla, Sambalpur |
| Company/Payee Name                   | Test SDA 1                                                                   |
| Email ID                             | testsda1@gmail.com                                                           |
| Payment Mode                         | Payment Gateway                                                              |
| Payment For                          | EMD Payment                                                                  |
| EMD Fees                             | 1.00                                                                         |
| Payment Date & Time                  | 28-06-2023 15:15                                                             |
| Bank Ref No./UTR No./e-<br>Wallet ID | 140258325                                                                    |
| Payment Status                       | Successful                                                                   |

(This is system generated acknowledge receipt, which does not required signature and stamp on it.)

# **Option to Upload Supporting Documents**

Once Bidder, pays EMD & Processing Fees, they have fill necessary details and have to upload documents against that documents

| d Dashboard «Go Back                                                                                                    |     |                                                                                                    |                               |         |    |    |                  |                       |  |  |
|----------------------------------------------------------------------------------------------------|-----|----------------------------------------------------------------------------------------------------|-------------------------------|---------|----|----|------------------|-----------------------|--|--|
| Event ID :                                                                                                    |     | 30494                                                                                                    | Reference No.                 |         | :  | -  | -                |                       |  |  |
| Department :                                                                                                    |     | Test Department                                                                                                    | Event Type                    |         | :  | F  | PQ               |                       |  |  |
| Event For :                                                                                                    |     | Buy                                                                                                    | Bid Submission<br>Date & Time | n End   | :  | 1  | 30-06-2023 18:00 |                       |  |  |
| Brief Scope of Work :                                                                                                    |     | e-Tender cum e-Auction for properties at Kirba, Burla, Block - C, Block No : 1, Area(In Sft.) : 1000 (FOR ONLINE PAYMENT) |                               |         |    |    |                  |                       |  |  |
| O Time Left :                                                                                                    |     | 0 days 01:00:41                                                                                                    |                               |         |    |    |                  |                       |  |  |
|                                                                                                    |     |                                                                                                    |                               |         |    |    | View Notice      | 🗆 📥 Download Document |  |  |
| DECLARATION EN                                                                                                    | MD  | PROCESSING FEES BID PREPARATION                                                                                           | FINAL SUBMIS                  | SION    |    | BI | DCLARIFICATION   |                       |  |  |
|                                                                                                    |     |                                                                                                    |                               |         |    |    |                  | (*) Mandatory         |  |  |
| EMD Paid: 1.00                                                                                                    |     |                                                                                                    |                               |         |    |    |                  |                       |  |  |
| Technical                                                                                                    |     |                                                                                                    |                               |         |    |    |                  |                       |  |  |
| Form Name                                                                                                    |     | Action                                                                                                    |                               | Statu   | s  |    | Ref. Do          | cument(s)             |  |  |
| Application Form *                                                                                                    |     | Fill                                                                                                    |                               | Pending |    |    |                  |                       |  |  |
| Affidavit Form *                                                                                                    |     | Fill                                                                                                    | _                             | Pendi   | ng |    |                  |                       |  |  |
| Bank Account Details F                                                                                                    | For | Coption to Fill Forms                                                                                                    | 5                             | Pendi   | ng |    |                  |                       |  |  |
| Please complete following activities to complete your final submission of your bid: <ul> <li>Fill all the Mandatory Bidding Forms</li> </ul> |     |                                                                                                    |                               |         |    |    |                  |                       |  |  |
| Go to Final Submission                                                                                                    |     |                                                                                                    |                               |         |    |    |                  |                       |  |  |

#### **Final Submission**

Once Bidder Fills details and upload documents bidder will have option for final submission provided screen as below

| 30-06-2023 17:23:37                           |                |                                                             |                                                      |                                                 | Contact Us : 9276860124<br>Hi, testsda2   Last Login on : | 29-06-2023 14:50:41 from 182.76.214.2:      |
|-----------------------------------------------|----------------|-------------------------------------------------------------|------------------------------------------------------|-------------------------------------------------|-----------------------------------------------------------|---------------------------------------------|
| 1BALPUR<br>VELOPMENT<br>THORITY               |                |                                                             |                                                      | 💶 Document Library                              | 💶 Tender 🛛 🔸 Aucti                                        | ion 🔐 MIS 👻 💄 My Profile 👻                  |
| Bid Dashboar                                  | d              |                                                             |                                                      |                                                 |                                                           | « Go Back                                   |
| Event ID                                      | :              | 30494                                                       |                                                      | Reference No.                                   | : -                                                       |                                             |
| Department                                    | :              | Test Department                                             |                                                      | Event Type                                      | : PQ                                                      |                                             |
| Event For                                     | :              | Buy                                                         |                                                      | Bid Submission End<br>Date & Time               | I : 30-06-2023 18:00                                      |                                             |
| Brief Scope of Work                           | :              | e-Tender cum e-Auction fo                                   | or properties at Kirba, Bu                           | urla, Block - C, Block No                       | o : 1, Area(In Sft.) : 1000 (FOR                          | ONLINE PAYMENT)                             |
| O Time Left                                   | :              | 0 days 00:36:23                                             |                                                      |                                                 |                                                           |                                             |
|                                               |                |                                                             |                                                      |                                                 | View Notice                                               | La Download Document                        |
| DECLARATION                                   | EMD            | PROCESSING FEES                                             | BID PREPARATION                                      | FINAL SUBMISSION                                | <b>BID CLARIFICATION</b>                                  |                                             |
|                                               |                |                                                             |                                                      |                                                 |                                                           | (*) Mandatory                               |
| You need to prepare<br>last step for your bid | all th<br>subn | e Mandatory bidding forms<br>hission. By completing final b | to complete the Final Su<br>id submission, you are l | ubmission before Bid S<br>handing over your ebi | Submission End Date & Tim<br>ds to the buying organizat   | e. Final Bid Submission is the tion online. |

#### Technical

| Form Name                             | Action                                        | Status | Ref. Document(s) |
|---------------------------------------|-----------------------------------------------|--------|------------------|
| Application Form *                    | View   Edit   Delete  <br>Documents           | Filled | Display          |
| Affidavit Form *                      | Upload<br>View   Edit   Delete  <br>Documents | Filled | Display          |
| Bank Account Details For EMD Refund * | View   Edit   Delete  <br>Documents           | Filled | Display          |

Go to Final Submission

**Final Submission**